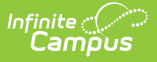

#### **Batch Queue Admin**

Last Modified on 06/10/2025 3:03 pm CDT

<u>Assign Reports to the Batch Queue | Filter Reports in the Batch Queue List | View Report Details |</u> <u>Get Reports | Cancel Reports | Restart Canceled Reports | Delete Reports</u>

#### Tool Search: Admin Queue

The Admin Queue is an advanced version of the Batch Queue tool that allows system administrators to review and manage reports. The Admin Queue also allows system administrators to easily view the user(s) who have scheduled each <u>Batch Queue</u> report.

The Batch Queue tool is used by some districts/states to generate large, system-intense reports. This tool helps prevent report time-out errors and/or system performance issues. General system usage can continue while complex reports are generated within the Batch Queue.

The non-administrator version of the **Batch Queue** tool is available within the Ad Hoc Reporting module. It does not contain the management options found in the Admin Queue version of the tool and only displays reports assigned by the current user.

| Batch Queue Admin ☆                                                                                                    |                                                                                                    |                                                                                                    |                                                                            | Syste                                                                                          | em Settings > Syster      | m Processes > Batch C | )ueue Admii |
|----------------------------------------------------------------------------------------------------|----------------------------------------------------------------------------------------------------|----------------------------------------------------------------------------------------------------|----------------------------------------------------------------------------|------------------------------------------------------------------------------------------------|---------------------------|-----------------------|-------------|
| 🕂 Refresh 🕒 Save 😣 D                                                                                                    | elete 🗴 Delete All                                                                                                    | Cancel All                                                                                          | ⇒ Re                                                                       | estart All Cancelled                                                                           |                           |                       |             |
| Show top 50 Tasks submitted between                                                                                                    | een 05/05/2025 🛗 and 06/                                                                                                    | 6/10/2025 📋                                                                                         |                                                                            |                                                                                                |                           |                       |             |
| Batch Queue List                                                                                                    |                                                                                                    |                                                                                                    |                                                                            |                                                                                                |                           |                       |             |
| Queued Time 🕴 Report Title                                                                                                    | ‡ User                                                                                                    | rname 💠 s                                                                                           | Status 🕴                                                                   | Start Time                                                                                     | End Time 🗍                | Download              |             |
| 05/30/2025 03:38:56 Schedule Ba<br>PM                                                                                                    | tch adm                                                                                                    | nin (                                                                                               | Completed                                                                  | 05/30/2025 03:39:10<br>PM                                                                      | 05/30/2025 03:39:12<br>PM | Get the report        |             |
| 05/27/2025 08:58:09 "Score_Impo<br>AM                                                                                                    | rt_Report_Test-00 test" adm                                                                                                    | nin (                                                                                               | Completed                                                                  | 05/27/2025 08:58:21<br>AM                                                                      | 05/27/2025 08:58:22<br>AM | Get the report        |             |
| 05/22/2025 01:42:32 "Score_Impo<br>PM                                                                                                    | rt_Report_Test-Parent" adm                                                                                                    | nin (                                                                                               | Completed                                                                  | 05/22/2025 01:43:00<br>PM                                                                      | 05/22/2025 01:43:01<br>PM | Get the report        |             |
| 05/21/2025 02:15:40 Schedule Ba                                                                                                    | tch adm                                                                                                    | nin (                                                                                               | Completed                                                                  | 05/21/2025 02:15:41<br>PM                                                                      | 05/21/2025 02:15:42<br>PM | Get the report        |             |
| Schedule Batch           Queued Time           05/30/2025         03:38:56 PM           *Scheduled Time           05/30/2025         03:38 PM           Expires After         06/14/2025                                                                             | Comp<br>Start 1<br>05/30<br>High F                                                                                                    | pleted<br>Time<br>0/2025 03:39:10<br>Priority<br>r Expires                                          | End<br>0 PM 05/                                                            | I Time<br>30/2025 03:39:12 PM                                                                  |                           |                       |             |
| File Name                                                                                                    | Conte                                                                                                    | ent Type                                                                                            | Use                                                                        | er Name                                                                                        |                           |                       |             |
| Schedule_Batch_Report.pdf                                                                                                    |                                                                                                    |                                                                                                    | adr                                                                        | min                                                                                            |                           |                       |             |
| Prism Call URL<br>/prism?nodeID=511&xsl=scheduling/repoi<br>scheduleBatch.fop8x=scheduling.Student<br>periodModeI&x=system.logging.LoggerU<br>Schedule Batch&structureID=4783&perio<br>Report&additionalFields=1&fileName=Scl<br>Codesscheduling Renut ScheduleBatch | ts/scheduleBatch/<br>ts/schedule&x=calendar.Calendar-<br>il-logSAReport&calendarID=475<br>dSort=pseq&toolCode=schedulin<br>edule_Batch_Report.pdf&isBatc<br>frautoo&renortID=&renortTune= | r-reportTitle&x=cal<br>7&batchReport=tr<br>ng.Report.Schedu<br>ch=true&contentTy<br>table&group=cou | lendar.Period<br>rue&batchRe<br>ileBatch&buti<br>ype=&FOPV<br>use&activeIn | I-<br>portName=Student<br>tonType=Generate<br>ersion=2.4&graylogTool<br>active=bide&mailinoPri |                           |                       |             |
|                                                                                                    |                                                                                                    | Bat                                                                                                 | tch Que                                                                    | eue Admin                                                                                      |                           |                       |             |

See the Batch Queue Admin Tool Rightsarticle for information on available tool rights.

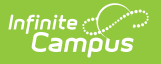

# **Assign Reports to the Batch Queue**

Each report allowed to generate within the Batch Queue contains the addition of the **Submit to Batch** button, available during report setup.

# The Batch Queue and Admin Queue tools do not allow a user to select a report to generate.

Specific reports are allowed to generate within the Batch Queue and have been specifically configured for this option. End users cannot designate which reports contain the option to be submitted to the Batch Queue. Infinite Campus Hosting staff performs the necessary adjustments that allow this designation.

The report is set up in the standard manner (*i.e.*, reports to be generated through the Batch Queue are accessed from their regular Index location and the criteria/parameters should be set as usual). Clicking the **Submit to Batch** button will allow the user to assign the report to the Batch Queue for generation:

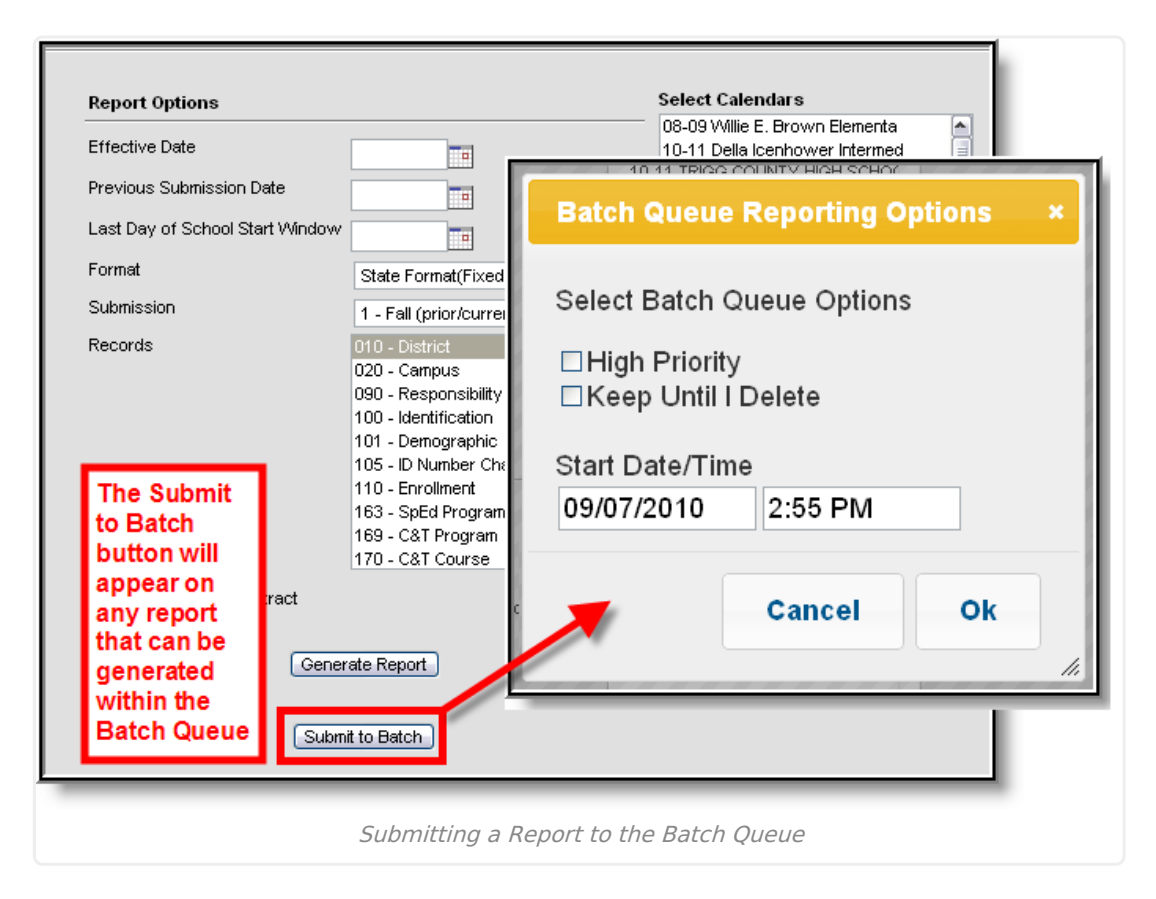

#### **Batch Queue Reporting Options**

The Batch Queue Reporting Options dialog box will appear and contain the following report configuration options:

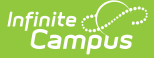

| Field /<br>Option         | Description                                                                                                    |
|---------------------------|----------------------------------------------------------------------------------------------------|
| High<br>Priority          | Mark this checkbox if running this report is considered a high priority. Reports<br>designated as "high priority" by this checkbox will take precedence over other reports<br>in the Batch Queue that are not designated as such.<br>This checkbox can only be marked if a user has the proper tool right access ( <i>i.e.</i> , at<br>least <b>R</b> rights to the the Set Task Priority sub-right located in the Tool Rights index<br>under Ad Hoc Reporting > Batch Queue).                                                                                                    |
| Keep<br>Until I<br>Delete | Mark this checkbox if the completed report results should continue to appear on the<br>Batch Queue and Admin Queue tools until manually deleted by a user. If this<br>checkbox is not marked, the completed report will be cleared from the Batch Queue<br>and Admin Queue tools based on the frequency for the Batch Queue Maintenance<br>task set within the Task Scheduler .<br>This checkbox can only be marked if a user has the proper tool right access ( <i>i.e.</i> , at<br>least <b>R</b> rights to the the Set Task Expiration sub-right located in the Tool Rights index<br>under Ad Hoc Reporting > Batch Queue). |
| Start<br>Date/Time        | Indicate the date and time at which the Batch Queue should begin to generate the report.                                                                                                    |

Clicking the **OK** button on the Batch Queue Reporting Options dialog box will open the Success dialog box. Click **OK** to submit this report to the Batch Queue.

| Success                                                                                | ×                                      |
|----------------------------------------------------------------------------------------|----------------------------------------|
| Your request will be put in<br>receive notification in pro<br>the report is completed. | the queue, you will<br>cess inbox when |
|                                                                                        | ок                                     |
| Success M                                                                              | lessage                                |

The report will then await the date and time scheduled for generation and will be listed on the Batch Queue and Admin Queue tools. When the report is generated, the load balancer will distribute the report load across available application servers to preserve system performance.

# **Filter Reports in the Batch Queue List**

Reports handled by the Batch Queue and displayed in the Batch Queue List editor can be filtered and sorted, as necessary. To filter results displayed in the editor, specify a number of tasks to be displayed and a date range.

| Refresh                         | Save 😣 Delete 😣                 | Delete All 😣 Cancel All | → Rest    | art All Cancelled      |                        |                |
|---------------------------------|---------------------------------|-------------------------|-----------|------------------------|------------------------|----------------|
| ihow top 50 👻 t                 | asks submitted between 04/29/20 | 14 and 05/06/2014       |           |                        |                        |                |
| Batch Queue List<br>Queued Time | Report Title                    | Username                | Status    | Start Time             | End Time               | Download       |
| )5/01/2014 01:54:59 F           | M Report Card                   | admin                   | Completed | 05/01/2014 01:55:27 PM | 05/01/2014 01:55:56 PM | Get the report |
|                                 |                                 |                         |           |                        |                        |                |
|                                 |                                 |                         |           |                        |                        |                |
|                                 |                                 |                         |           |                        |                        |                |
|                                 |                                 |                         |           |                        |                        |                |
|                                 |                                 |                         |           |                        |                        |                |
|                                 |                                 |                         |           |                        |                        |                |
|                                 |                                 |                         |           |                        |                        |                |
|                                 |                                 |                         |           |                        |                        |                |
|                                 |                                 |                         |           |                        |                        |                |
|                                 |                                 |                         |           |                        |                        |                |

Results may be sorted by the column headers of the Batch Queue List editor. Click on a column header (*i.e.*, Queued Time, Report Title, Username, Status, Start Time, End Time) to sort by it.

Completed reports will be cleared from the Batch Queue after reaching the maximum number of days allowed to remain there, per the **Batch Queue Expiration Days** setting of the <u>System</u> <u>Preferences</u>.

# **View Report Details**

System administrators may view the details of reports recently handled through the Batch Queue, including completed reports, future scheduled reports, and those currently being generated.

| Show top 50       tasks submitted between 04/29/2014       and 05/06/2014         Batch Queue List       Queued Time       Report Title       Username         Stol 1/2014 01:54:59 PM       Report Card       admin       Completed       05/01/2014 01:55:27 PM       05/01/2014 01:55:36 PM       Cell the report         Report Title       Username       Status       Get the report       05/01/2014 01:55:27 PM       05/01/2014 01:55:27 PM       05/01/2014 01:55:27 PM       05/01/2014 01:55:27 PM       05/01/2014 01:55:27 PM       05/01/2014 01:55:27 PM       05/01/2014 01:55:27 PM       05/01/2014 01:55:27 PM       05/01/2014 01:55:27 PM       05/01/2014 01:55:27 PM       05/01/2014 01:55:27 PM       05/01/2014 01:55:27 PM       05/01/2014 01:55:26 PM       F       F       F       End Time       End Time       05/01/2014 01:55:27 PM       05/01/2014 01:55:27 PM <th>🕈 Refresh 🕒 Save 😵 Delete 😵 De</th> <th>lete All 😣 Cancel All</th> <th>➡ Restart</th> <th>All Cancelled</th> <th></th> <th></th>                                                                                                    | 🕈 Refresh 🕒 Save 😵 Delete 😵 De                                                                           | lete All 😣 Cancel All      | ➡ Restart          | All Cancelled          |                        |                |
|----------------------------------------------------------------------------------------------------|----------------------------------------------------------------------------------------------------|----------------------------|--------------------|------------------------|------------------------|----------------|
| Batch Queue List       List       List       List       List       Download         Os/01/2014 01:54:59 PM       Report Title       Username       Status       Start Time       End Time       Download         05/01/2014 01:54:59 PM       Report Card       admin       Completed       05/01/2014 01:55:27 PM       05/01/2014 01:55:56 PM       Get the report         Report Title       Status       Get the report       Completed       05/01/2014 01:55:27 PM       05/01/2014 01:55:56 PM       Get the report         Report Title       Status       Get the report       Completed       Status       Get the report         Report Title       Status       Get the report       Completed       Status       Get the report         Report Title       Status       Get the report       Completed       Status       Get the report         Report Title       Status       Get the report       Completed       Distribution       Gistribution       Gistribution         Status       Os/01/2014       01:55:27 PM       Os/01/2014       01:55:56 PM       Gistribution       Gistribution       Gistribution       Gistribution       Gistribution       Gistribution       Gistribution       Gistribution       Gistribution       Gistribution       Gistribution       Gistribution                                                                                                    | Show top 50 - tasks submitted between 04/29/2014                                                         | and 05/06/2014             |                    |                        |                        |                |
| Covered Time       Report Title       Username       Status       Start Time       End Time       Download         05/01/2014 01:54:59 PM       Report Card       admin       Completed       05/01/2014 01:55:27 PM       05/01/2014 01:55:56 PM       Clei the report         Batch Queue Detail       Completed       05/01/2014 01:55:27 PM       05/01/2014 01:55:56 PM       Clei the report         Report Title       Status       Get the report       Completed       Completed       Completed         Queue Detail       Completed       Completed       Completed       Completed       Completed         Queue Time       Stati Time       End Time       End Time       Stati Time       End Time         05/01/2014 01:54:59 PM       05/01/2014 01:55:27 PM       05/01/2014 01:55:56 PM       Stati Time       End Time         05/01/2014 01:54:59 PM       05/01/2014 01:55:27 PM       05/01/2014 01:55:56 PM       End Time       End Time         05/01/2014 01:54:59 PM       05/01/2014 01:55:27 PM       05/01/2014 01:55:56 PM       End Time       End Time         05/01/2014 01:54:59 PM       Viscon Expires       Viscon Expires       Viscon Expires       End Time         No Expires After       Never Expires       Viscon Admin       End Time       End Time       End Time <t< td=""><td>Batch Queue List</td><td></td><td></td><td></td><td></td><td></td></t<>                                                                                                    | Batch Queue List                                                                                         |                            |                    |                        |                        |                |
| OS/01/2014 01:54:59 PM       Report Card       admin       Completed       05/01/2014 01:55:27 PM       05/01/2014 01:55:56 PM       Get the report         Batch Queue Detail       Report Title       Status       Get the report       Completed       Completed       Completed       Status       Get the report       Completed       Status       Get the report       Status       Get the report       Completed       Status       Status       Status       Status <td>Queued Time Report Title</td> <td>Username</td> <td>Status</td> <td>Start Time</td> <td>End Time</td> <td>Download</td>                                                                                                    | Queued Time Report Title                                                                                 | Username                   | Status             | Start Time             | End Time               | Download       |
| Batch Outeue Detail       Status       Get the report         Report Title       Completed       Completed         Queued Time       Start Time       End Time         05/01/2014 [01:54:9 PM       05/01/2014 [01:55:56 PM       05/01/2014 [01:55:56 PM         Scheduled Time       High Priority       05/01/2014 [01:55:56 PM         05/01/2014 [01:54 PM       Ime       Completed         Scheduled Time       High Priority       05/01/2014 [01:55:56 PM         Scheduled Time       Content Type       User Name         File Name       Content Type       User Name         Prism Call URL       Image: Content Type       admin         //prism?Sreport/D873=false&\$report/D873=false&\$report/D877=false&\$report/D877=false&\$report/D878       Image: Content Type                                                                                                    | 05/01/2014 01:54:59 PM Report Card                                                                       | admin                      | Completed (        | 05/01/2014 01:55:27 PM | 05/01/2014 01:55:56 PM | Get the report |
| Batch Queue Detail       Status       Get the report         Report Title       Completed       Image: Completed       Image: Completed         Queued Time       Start Time       End Time       End Time         05/01/2014       01:54:59 PM       05/01/2014       01:55:56 PM         *Scheduled Time       High Priority       05/01/2014       01:55:56 PM         *Scheduled Time       High Priority       05/01/2014       01:55:56 PM         *Scheduled Time       Content Type       User Name       Email         File Name       Content Type       User Name       admin         Prism Call URL       //prism?SreportID873=false&\$reportD875=false&\$reportD877=false&\$reportD877=false&\$reportD877=false&\$reportD877=false&\$reportD877=false       False                                                                                                    |                                                                                                    |                            |                    |                        |                        |                |
| Batch Oueue Detail         Report Title         Report Title         Completed         Queued Time       End Time         OS/01/2014 [01:55:27 PM       OS/01/2014 [01:55:56 PM         Scheduled Time         OS/01/2014 [01:55:27 PM       OS/01/2014 [01:55:56 PM         Scheduled Time       End Time         OS/01/2014 [01:54:59 PM       05/01/2014 [01:55:56 PM       05/01/2014 [01:55:56 PM         Scheduled Time       Moleculed Time         OS/01/2014 [01:54:59 PM       Image: Colspan="2">Image: Colspan="2">Image: Colspan="2">Image: Colspan="2">Image: Colspan="2">Image: Colspan="2">Image: Colspan="2">Image: Colspan="2">Image: Colspan="2">Image: Colspan="2">Image: Colspan="2" Colspan="2" Col                                                                                                    |                                                                                                    |                            |                    |                        |                        |                |
| Batch Queue Detail         Report Title         Get the report         Completed         Completed         Completed         Completed         OS/01/2014 01:55:27 PM         OS/01/2014 01:55:27 PM         OS/01/2014 01:55:26 PM         Scheduled Time         OS/01/2014 01:55:27 PM         OS/01/2014 01:55:26 PM         Scheduled Time         OS/01/2014 01:55:26 PM         Scheduled Time         OS/01/2014 01:55:26 PM         OS/01/2014 01:55:26 PM         OS/01/2014 01:55:26 PM         OS/01/2014 01:55:26 PM         OS/01/2014 01:55:26 PM         OS/01/2014 01:55:26 PM         OS/01/2014 01:55:26 PM         OS/01/2014 01:55:26 PM         OS/01/2014 01:55:26 PM         OS/01/2014 01:55:26 PM         OS/01/2014 01:55:27 PM         OS/01/2014 01:54 PM         OS/01/2014 01:55:26 PM         OS/01/2014 01:55:26 PM         OS/01/2014 01:55:26 PM </td <td></td> <td></td> <td></td> <td></td> <td></td> <td></td>                                                                                                    |                                                                                                    |                            |                    |                        |                        |                |
| Batch Queue Detail         Report Title       Get the report         Report Card       Completed       Completed       <                                                                                                    |                                                                                                    |                            |                    |                        |                        |                |
| Batch Queue Detail       Status       Get the report         Report Title       Status       Get the report         Report Card       Completed       End Time         OS/01/2014       01:54:59 PM       05/01/2014       01:55:56 PM         Scheduled Time       High Priority       05/01/2014       01:55:56 PM         OS/01/2014       01:54 PM       V       V         Scheduled Time       Never Expires       V       V         Expires After       Never Expires       V       V         No Expiration Configured       V       V       V         File Name       Content Type       User Name       admin         Prism Call URL       V       admin       P         /prism?Sreport/D873=false&\$report/D872=false&\$report/D877=false&\$report/D877=false&\$report/D877=false&\$report/D877=false&\$report/D877=false&\$report/D877=false       V                                                                                                    |                                                                                                    |                            |                    |                        |                        |                |
| Batch Queue Detail       Status       Get the report         Report Title       Status       Get the report         Report Card       Completed       Ime         Ouseued Time       Start Time       End Time         05/01/2014       01:54:9 PM       05/01/2014       01:55:56 PM         Scheduled Time       High Priority       05/01/2014       01:55:56 PM         05/01/2014       01:54 PM       Ime       Ime         05/01/2014       01:54 PM       Ime       Ime         05/01/2014       01:55:26 PM       Ime       Ime         Scheduled Time       Imp Priority       Ime       Ime         05/01/2014       01:55:26 PM       Ime       Ime         Scheduled Time       Imp Priority       Ime       Ime         Scheduled Time       Imp Priority       Ime       Ime         Scheduled Time       Ime       Ime       Ime         Expires After       Never Expires       Ime       Ime         No Expiration       Content Type       User Name       Imm         reportCard.pdf       Imm       Imm       Imm         //prism?SreportD873=false&SreportD872=false&SreportD872=false&SreportD874=false&SreportD877       Imm       Imm <td></td> <td></td> <td></td> <td></td> <td></td> <td></td>                                                                                                    |                                                                                                    |                            |                    |                        |                        |                |
| Batch Queue Detail       Status       Get the report         Report Title       Status       Get the report         Report Card       Completed       Imme         Queued Time       Start Time       End Time         05/01/2014 [01:54:9 PM       05/01/2014 [01:55:56 PM       05/01/2014 [01:55:56 PM         *Scheduled Time       High Priority       05/01/2014 [01:55:56 PM         05/01/2014 [01:54 PM       Imme       Completed         *Scheduled Time       High Priority       Imme         05/01/2014 [01:54 PM       Imme       Completed         Expires After       Never Expires       Imme         No Expiration Configured       Imme       Imme         File Name       Content Type       User Name         reportCard.pdf       Imme       Imme         Prism Call URL       Imme       Imme         /prism?SreportID873=false&\$reportD874=false&\$reportD874=false&\$reportD876       Imme                                                                                                    |                                                                                                    |                            |                    |                        |                        |                |
| Batch Queue Detail         Report Title         Report Title       Get the report         Report Title       Completed         Queued Time       End Time         05/01/2014       01:55:27 PM       05/01/2014       01:55:56 PM         *Scheduled Time       High Priority       05/01/2014       01:55:56 PM         *Scheduled Time       High Priority       05/01/2014       01:55:56 PM         *Scheduled Time       High Priority       05/01/2014       01:55:56 PM         *Scheduled Time       High Priority       05/01/2014       01:55:56 PM         *Scheduled Time       High Priority       05/01/2014       01:55:56 PM         *Scheduled Time       High Priority       05/01/2014       01:55:56 PM         *Scheduled Time       High Priority       05/01/2014       01:55:56 PM         *Scheduled Time       High Priority       05/01/2014       01:55:56 PM         *Scheduled Time       High Priority       05/01/2014       01:55:56 PM         *Scheduled Time       Report Configured       Image: Content Type       User Name         reportCard pdf       admin       admin       Prism Cail URL       admin         //prism?SreportD873=false&SreportD872=                                                                                                    |                                                                                                    |                            |                    |                        |                        |                |
| Batch Queue Detail         Report Title       Get the report         Completed         Completed         Completed         Completed         Completed         OS/01/2014 01:55:27 PM       OS/01/2014 01:55:56 PM         Scheduled Time         OS/01/2014 01:55:27 PM       OS/01/2014 01:55:56 PM         Scheduled Time         OS/01/2014 01:55:56 PM         Scheduled Time         Expires Afer         Ne Expires Afer         Never Expires         Prim Cail URL         Prim Cail URL         //prism?SreportID873=false&\$reportID872=false&\$reportID877=false&\$reportID877=false \$reportID877=false&\$reportID877=fals                                                                                                    |                                                                                                    |                            |                    |                        |                        |                |
| Report Title     Status     Get the report       Report Card     Completed       Queued Time     Start Time     End Time       05/01/2014     01:54:59 PM     05/01/2014     01:55:56 PM       *Scheduled Time     High Priority     05/01/2014     01:55:56 PM       *Scheduled Time     High Priority     05/01/2014     01:55:56 PM       *Scheduled Time     High Priority     05/01/2014     01:55:56 PM       *Scheduled Time     V     V     V       05/01/2014     01:54 PM     V     V       Fxpires After     Never Expires     V     V       No Expires Configured     Image: Content Type     User Name       reportCard.pdf     admin       Prism Cail URL     V     admin       /prism?SreportID873=false&SreportID872=false&SreportID874=false&SreportID877=false&SreportID876                                                                                                    | Batch Queue Detail                                                                                       |                            |                    |                        |                        |                |
| Report Card         Completed           Queued Time         End Time           05/01/2014         01:54:59 PM           05/01/2014         01:55:27 PM           05/01/2014         01:55:27 PM           05/01/2014         01:55:56 PM           Scheduled Time         05/01/2014           05/01/2014         01:55:27 PM           05/01/2014         01:55:56 PM           Scheduled Time         05/01/2014           05/01/2014         01:55:56 PM           V         V           Expires After         Never Expires           No Expiration Configured         V           File Name         Content Type           reportCard.pdf         admin           Prism Call URL         //prism?\$reportD873=false&\$reportD872=false&\$reportD877=false&\$reportD877=false&\$reportD878                                                                                                    | Report Title                                                                                             | Status                     | Get the rep        | ort                    |                        |                |
| Queued Time         Start Time         End Time           05/01/2014         01:54:59 PM         05/01/2014         01:55:27 PM         05/01/2014         01:55:56 PM           "Scheduled Time         High Priority         05/01/2014         01:55:56 PM         05/01/2014         01:55:56 PM           05/01/2014         01:54 PM         Image: Content Type         05/01/2014         01:55:56 PM         Image: Content Type         Image: Content Type         Image: Content Ty                                                                                                    | Report Card                                                                                              | Completed                  |                    |                        |                        |                |
| 05/01/2014     01:55:27 PM     05/01/2014     01:55:56 PM       *Scheduled Time     High Priority       *Scheduled Time     High Priority       05/01/2014     01:55:56 PM       *Scheduled Time     High Priority       ©5/01/2014     01:55:56 PM       *Scheduled Time     High Priority       ©5/01/2014     01:55:56 PM       *Scheduled Time     High Priority       Expires After     Never Expires       File Name     Content Type       User Name     admin       Prism Call URL     admin       /prism?SreportID873=false&\$reportID872=false&\$reportID874=false&\$reportID877=false&\$reportID876                                                                                                    | Queued Time                                                                                              | Start Time                 | End Time           |                        |                        |                |
| *Scheduled Time     High Priority       05/01/2014     01:54 PM       Expires After     Never Expires       No Expiration Configured     Image: Content Type       File Name     Content Type       reportCard.pdf     admin       Prism Call URL     image: Content D873=false&\$reportD872=false&\$reportD874=false&\$reportD877=false&\$reportD878                                                                                                    | 05/01/2014 01:54:59 PM                                                                                   | 05/01/2014 01:55:27 PM     | 05/01/2014         | 01:55:56 PM            |                        |                |
| OSJ012014 (01:54 PM     ✓       Expires After     Never Expires       No     Expiration Configured       File Name     Content Type       reportCard.pdf     admin       Prism Call URL       /prism?SreportID873=false&\$reportID872=false&\$reportID874=false&\$reportID877=false&\$reportID876                                                                                                    | *Scheduled Time                                                                                          | High Priority              |                    |                        |                        |                |
| Expires After     Never Expires       No     Expiration Configured       File Name     Content Type       reportCard.pdf     admin       Prism Call URL       /prism?SreportD873=false&\$reportD872=false&\$reportD874=false&\$reportD877=false&\$reportD876                                                                                                    |                                                                                                    |                            |                    |                        |                        |                |
| File Name     Content Type     User Name       reportCard.pdf     admin       Prism Call URL       /prism?SreportID873=false&\$reportID872=false&\$reportID874=false&\$reportID877=false&\$reportID876                                                                                                    | 05/01/2014 01:54 PM                                                                                      |                            |                    |                        |                        |                |
| File Maine     Onlient Type     User Name       reportCard.pdf     admin       Prism Call URL       /prism?\$reportD873=false&\$reportD872=false&\$reportD874=false&\$reportD877=false&\$reportD876                                                                                                    | 05/01/2014 01:54 PM<br>Expires After                                                                     | Vever Expires              |                    |                        | =                      |                |
| Prism Call URL<br>/prism?\$reportD873=false&\$reportD872=false&\$reportD874=false&\$reportD877=false&\$reportD877                                                                                                    | 05/01/2014 01:54 PM<br>Expires After<br>No Expiration Configured                                         | V<br>Never Expires         | lie ee Neere       |                        | E                      |                |
| /prism?\$reportID873=false&\$reportID872=false&\$reportID875=false&\$reportID874=false&\$reportID877=false&\$reportID877                                                                                                    | 05/01/2014 01:54 PM<br>Expires After<br>No Expiration Configured<br>File Name                            | V<br>Never Expires         | User Name          |                        | E                      |                |
| (h) isit: a chor inno. 2 - iaiscova chor inno. 7 - iaiscova chor inno. 4 - iaiscova chor inno. 4 - iaiscova chor inno. 10 - iaiscova chor inno. 10 - iaiscova chor inno. | 05/01/2014 01:54 PM<br>Expires After<br>No Expiration Configured<br>File Name<br>reportCard.pdf          | Vever Expires              | User Name<br>admin |                        | Ξ                      |                |
|                                                                                                    | 05/01/2014 01:54 PM<br>Expires After<br>No Expires After<br>Pie Name<br>reportCard pdf<br>Prism Call URL | Never Expires Content Type | User Name<br>admin | &scongrit/0276         | E                      |                |

Batch Queue Detail

Campus

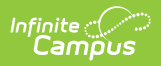

The fields of the Batch Queue Detail editor are defined as follows:

| Field                    | Definition                                                                                                    |
|--------------------------|----------------------------------------------------------------------------------------------------|
| Report<br>Title          | Name of the report assigned to the Batch Queue.                                                                                                    |
| Queued<br>Time           | Date and time the report was assigned to the Batch Queue.                                                                                                    |
| Scheduled<br>Time        | Date and time the report is/was scheduled to begin generation. This field can be modified, as necessary.                                                                                                    |
| Expires<br>After         | Date on which the report will be removed from the queue.                                                                                                    |
| File Name                | Name of the file associated with the report.                                                                                                    |
| Status                   | Stage of report completion:<br>• Queued<br>• Processing<br>• Completed<br>• Canceled                                                                                                    |
| Start Time<br>/ End Time | When the Status field value is either "Completed" or "Canceled," the time the report began (Start Time) and ended (End Time).                                                                                                    |
| High<br>Priority         | If marked, this checkbox indicates that completion of this report will take priority over<br>other reports scheduled for or occurring at the same time. This checkbox may be<br>flagged directly on this editor, or it may have been previously flagged on the Batch<br>Queue Options dialog box when the user assigned the report to the Batch Queue.                                                                                                    |
| Never<br>Expires         | If marked, this checkbox indicates that the report will not be automatically deleted<br>from the Batch Queue List editor when it reaches the (crossed-out) date in the<br>Expires After field. This checkbox may be flagged directly on this editor, or it may<br>have been previously flagged on the Batch Queue Options dialog box when a user<br>assigned the report to the Batch Queue.<br>If this checkbox is not marked, the <u>Batch Queue Maintenance task</u> will delete the<br>report from the Batch Queue List editor after the date indicated in the Expires After<br>field. |
| Content<br>Type          | <ul> <li>This field indicates the format of the report:</li> <li>Application / PDF - Indicates the report is generated in PDF format.</li> <li>Data - Indicates the report is generated in fixed-width format.</li> <li>This field may not appear for all reports.</li> </ul>                                                                                                    |
| User<br>Name             | Name of the user who assigned the report to the Batch Queue.                                                                                                    |
| Prism Call<br>URL        | This shows the criteria used to generate the report.<br>This field is only available within the Admin Queue version of the Batch Queue tool.                                                                                                    |

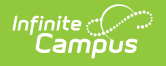

#### **Get Reports**

To retrieve a completed report from the Batch Queue, click the **Get the Report** link in the Batch Queue List editor or the Batch Queue Detail editor.

| Report Title                                      | Status                                     | Get the report                 |   |
|---------------------------------------------------|--------------------------------------------|--------------------------------|---|
| Report Card                                       | Completed                                  |                                |   |
| Queued Time                                       | Start Time                                 | End Time                       |   |
| 05/01/2014 01:54:59 PM                            | 05/01/2014 01:55:27 PM                     | 05/01/2014 01:55:56 PM         |   |
| *Scheduled Time                                   | High Priority                              |                                |   |
| 05/01/2014 01:54 PM                               | $\checkmark$                               |                                |   |
| Expires After                                     | Never Expires                              |                                |   |
| No Expiration Configured                          |                                            |                                | = |
| File Name                                         | Content Type                               | User Name                      |   |
| reportCard.pdf                                    |                                            | admin                          |   |
| Prism Call URL                                    |                                            |                                |   |
| /prism?\$reportID873=false&\$reportID872=false&\$ | reportID875=false&\$reportID874=false&\$re | eportID877=false&\$reportID876 |   |

The report will be named and formatted as indicated in the **File Name** field of the Batch Queue Detail editor.

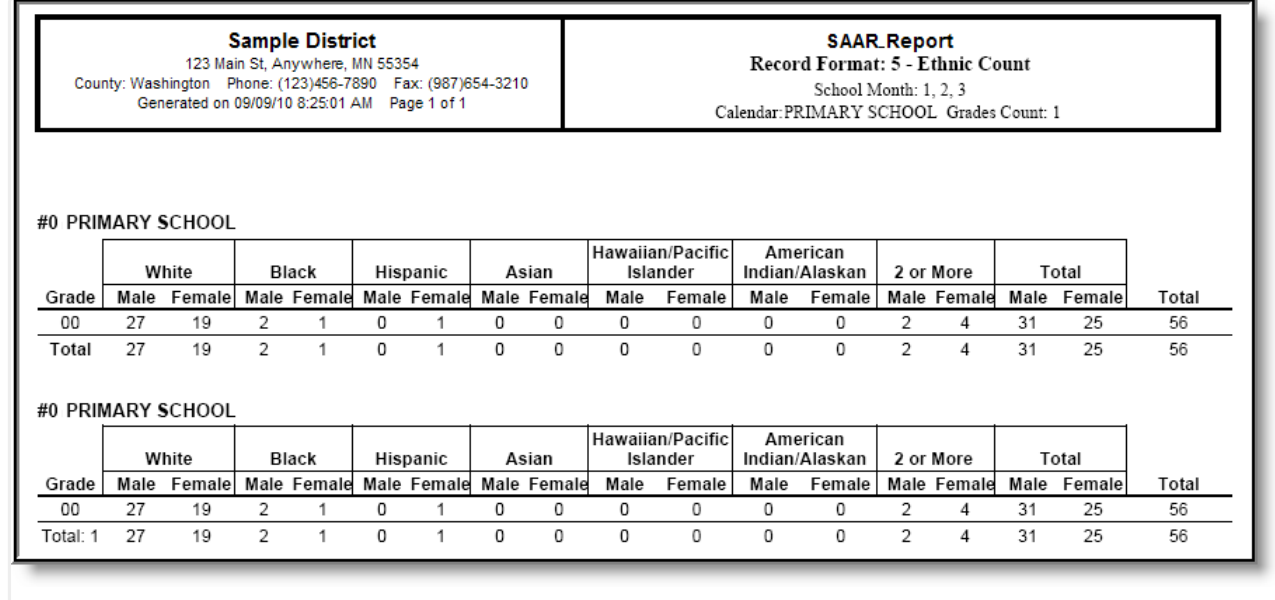

HTML Report Example

#### **Cancel Reports**

The Admin Queue allows a system administrator the ability to cancel an in-progress report or scheduled report.

This ability is not available in the regular (non-administrative) version of the Batch Queue tool.

| 🕀 Refresh 📔 Save             | 😵 Delete 😵 Cancel              | 😣 Delete All | Cancel Al | Restart All Can        | celled                 |                |
|------------------------------|--------------------------------|--------------|-----------|------------------------|------------------------|----------------|
| Show top 50 👻 tasks submit   | ted between 04/29/2014 💼 and 0 | 5/06/2014    |           | -                      |                        |                |
| Batch Queue List             |                                |              |           |                        |                        |                |
| Queued Time Repor            | rt Title                       | Username     | Status    | Start Time             | End Time               | Download       |
| 05/06/2014 01:08:35 PM Trans | cript                          | admin        | Queued    |                        |                        |                |
| 05/01/2014 01:54:59 PM Repor | t Card                         | admin        | Completed | 05/01/2014 01:55:27 PM | 05/01/2014 01:55:56 PM | Get the report |
|                              |                                |              |           |                        |                        |                |
|                              |                                |              |           |                        |                        |                |
|                              |                                |              |           |                        |                        |                |
|                              |                                |              |           |                        |                        |                |
|                              |                                |              |           |                        |                        |                |
|                              |                                |              |           |                        |                        |                |
|                              |                                |              |           |                        |                        |                |

- 1. Select the report to be deleted from the Batch Queue List editor.
- 2. Click the **Cancel** or **Cancel All** button from the action bar.
- 3. Click **OK**.

The report will remain in the Batch Queue List editor with a **Status** value of "Cancelled" until manually deleted by a user, deleted by the automated Batch Queue Maintenance task or re-started. All fields of this report will be locked from editing.

| 🕂 Refresh 🖺 S          | ave 😣 Delete             | <ul> <li>Restart</li> <li>Delete All</li> </ul> | 8 Cancel All | → Restart All Canc     |
|------------------------|--------------------------|-------------------------------------------------|--------------|------------------------|
| Show top 50 - tasks    | s submitted between 04/2 | 9/2014 and 05/06/2014                           |              |                        |
| Batch Queue List       |                          |                                                 |              |                        |
| Queued Time            | Report Title             | Username                                        | Status       | Start Time             |
| 05/06/2014 01:08:35 PM | Transcript               | admin                                           | Cancelled    |                        |
| 05/01/2014 01:54:59 PM | Report Card              | admin                                           | Completed 0  | )5/01/2014 01:55:27 PM |
|                        |                          |                                                 |              |                        |
|                        |                          |                                                 |              |                        |
|                        |                          |                                                 |              |                        |
|                        |                          |                                                 |              |                        |
|                        |                          |                                                 |              |                        |
| Batch Queue Detail     |                          |                                                 |              |                        |
| Report Title           |                          | Status                                          |              |                        |
| Transcript             |                          | Cancelled                                       |              |                        |
| Queued Time            |                          | Start Time                                      | End Time     |                        |
| 05/00/0044 04/00/05 PM |                          |                                                 | _            |                        |
|                        |                          |                                                 |              |                        |
|                        |                          | Cancelled Status                                |              |                        |

# **Restart Canceled Reports**

The Admin Queue allows a system administrator the ability to resume a canceled report appearing in the Batch Queue List editor.

This ability is not available in the regular (non-administrative) version of the Batch Queue tool.

| 🕒 Refresh 🕒           | Save 😣 Delete 🔺 F               | Restart 😣 Delete All | S Cancel  | All 🔶 Restart All Ca   | ncelled                |                |
|-----------------------|---------------------------------|----------------------|-----------|------------------------|------------------------|----------------|
| how top 50 🔻 tas      | ks submitted between 04/29/2014 | and 05/06/2014       | _         |                        |                        |                |
| atch Queue List       |                                 |                      |           |                        |                        |                |
| lueued Time           | Report Title                    | Username             | Status    | Start Time             | End Time               | Download       |
| 5/06/2014 01:08:35 PM | Transcript                      | admin                | Cancelled |                        |                        |                |
| 5/01/2014 01:54:59 PM | Report Card                     | admin                | Completed | 05/01/2014 01:55:27 PM | 05/01/2014 01:55:56 PM | Get the report |
|                       |                                 |                      |           |                        |                        |                |
|                       |                                 |                      |           |                        |                        |                |
|                       |                                 |                      |           |                        |                        |                |
|                       |                                 |                      |           |                        |                        |                |

- 1. Select the cancelled report to be re-started from the Batch Queue List editor.
- 2. Click the **Restart** or **Restart All Cancelled** button from the action bar.
- 3. Click **OK**.

The report's **Status** will change to "Queued," and it will be rescheduled for the date and time originally indicated in the **Scheduled Time** field, which may be adjusted as necessary.

# **Delete Reports**

The Admin Queue allows a system administrator the ability to delete reports.

- 1. Select the report to be deleted from the Batch Queue List editor.
- 2. Click the **Delete** or **Delete All** button from the action bar.
- 3. Click **OK**.

The report will be removed from the Batch Queue and Admin Queue tools but will remain with a **Status** of "Deleted" in the History tool.